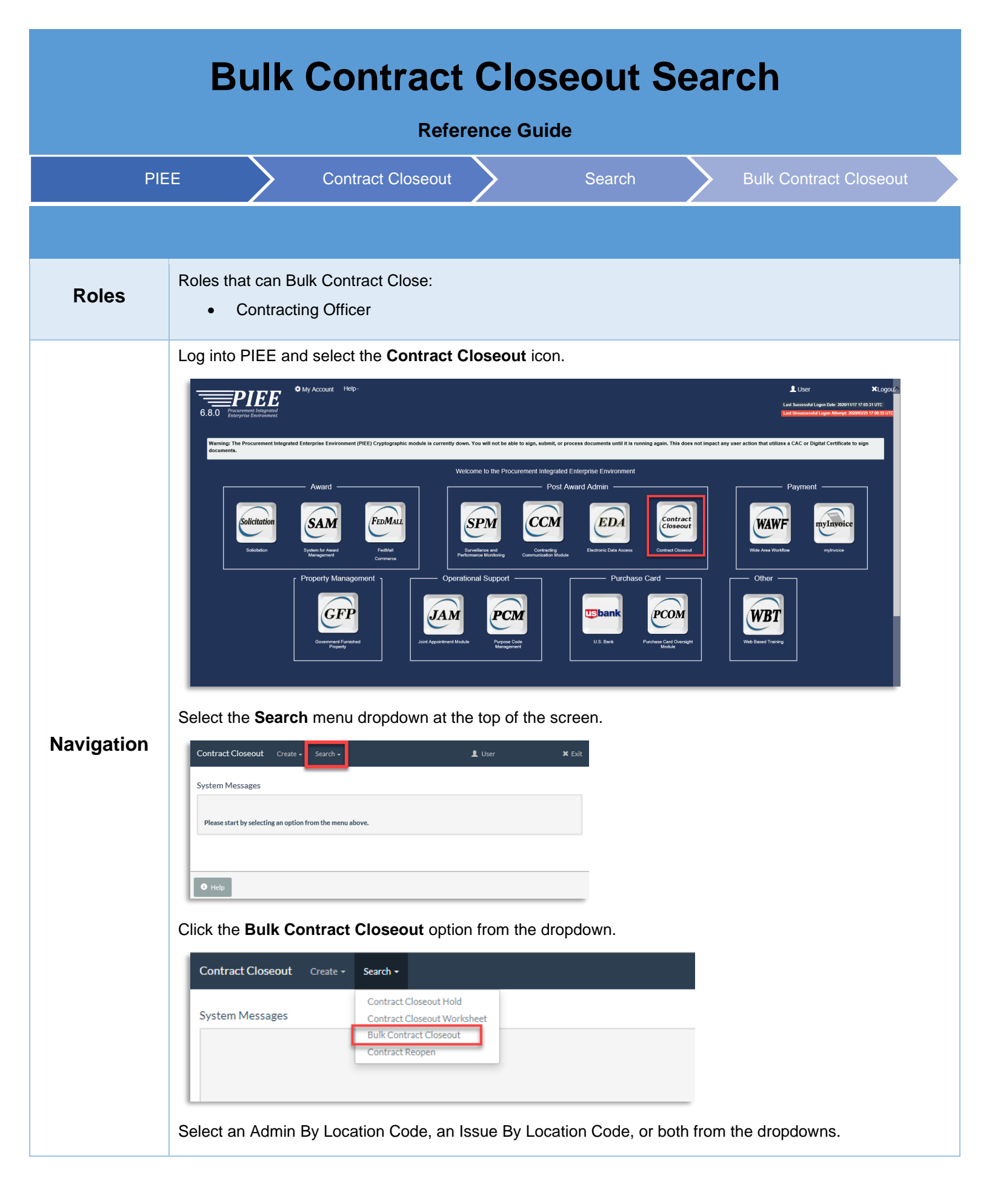

| dmin By Location Code | Please Enter or Select | * | Issue By Location Code | Please Select |  |
|-----------------------|------------------------|---|------------------------|---------------|--|
| ontract Number        |                        | _ | Delivery Order Number  |               |  |
|                       |                        |   |                        |               |  |
|                       |                        |   |                        |               |  |

Click the Search button.

A Contract Close Effective Date value is required prior to performing a bulk close. This date is only populated onto the CCO worksheets that do not already have a Contract Close Effective Date.

| ontract Closeout Create + Search +                |                    |                |                |                      |                        |                             |                     |                     | 👤 User                                | ĸ   |
|---------------------------------------------------|--------------------|----------------|----------------|----------------------|------------------------|-----------------------------|---------------------|---------------------|---------------------------------------|-----|
| earch Result - Bulk Closeout                      |                    |                |                |                      |                        |                             |                     |                     |                                       |     |
| Required Fields                                   |                    |                |                |                      |                        |                             |                     |                     |                                       |     |
| Contract Close Effective Date *                   | Showing 20 item: p | er page 💌      |                |                      |                        |                             |                     |                     |                                       |     |
| 1 2 3 4 5 6 7<br>8 9 10 11 12 13 14 DeliveryOrder | Admin By Issuel h  | Status         | Initiated Date | Target Closeout Date | Last Action Taken Date | Action Items Completed Date | Contract Close Date | DCAA Audit Complete | Percent Complete of Action Items (Ste | ps) |
| 15 16 17 18 19 20 21 0332                         | SP4500 SP4500      | Ready to Close | 2018/05/11     | 2018/05/11           | 2018/05/11             | 2018/05/11                  |                     |                     | 100%                                  |     |
| 22 23 24 25 26 27 28<br>29 30 1 2 3 4 5<br>Today  |                    |                |                |                      |                        |                             |                     |                     |                                       |     |
| Today                                             |                    |                |                |                      |                        |                             |                     |                     |                                       |     |

Only Contract Closeout worksheets in the Ready to Close status are returned.

| earch Resu                        | lt - Bulk Close                            | eout                    |                                  |                                   |                          |                              |                                    |                                      |                                        |                     |                     |                                               |     |
|-----------------------------------|--------------------------------------------|-------------------------|----------------------------------|-----------------------------------|--------------------------|------------------------------|------------------------------------|--------------------------------------|----------------------------------------|---------------------|---------------------|-----------------------------------------------|-----|
| Required Fields                   |                                            |                         |                                  |                                   |                          |                              |                                    |                                      |                                        |                     |                     |                                               |     |
| Contract Close Eff                | ective Date *                              |                         |                                  |                                   |                          |                              |                                    |                                      |                                        |                     |                     |                                               |     |
| 2020/11/17                        |                                            |                         |                                  |                                   |                          |                              |                                    |                                      |                                        |                     |                     |                                               |     |
| Sorted by Contr                   | act No. in according on                    | der V                   | Showing 20                       | items per n                       |                          |                              |                                    |                                      |                                        |                     |                     |                                               |     |
| Sorted by Contr<br>Bulk Closeout* | act No. in ascending on<br>Contract Number | der                     | Showing 20<br>Admin By           | items per p                       | Status                   | Initiated Date               | Target Closeout Date               | Last Action Taken Date               | Action Items Completed Date            | Contract Close Date | DCAA Audit Complete | Percent Complete of Action Items (Ste         | 25) |
| Sorted by Contr                   | Contract Number                            | der 💌<br>Delivery Order | Showing 20<br>Admin By<br>SP4500 | Items per p<br>Issue By<br>SP4500 | Status<br>Ready to Close | Initiated Date<br>2018/05/11 | Target Closeout Date<br>2018/05/11 | Last Action Taken Date<br>2018/05/11 | Action Items Completed Date 2018/05/11 | Contract Close Date | DCAA Audit Complete | Percent Complete of Action Items (Ste<br>100% | 25) |

Select or deselect all by checking or unchecking the box in the Bulk Closeout column heading. Individual Contract Closeout worksheets can be selected by checking the box next to the contract.

| lequired Fields  | III - DUIK CIUS         | eout           |               |             |                |                |                      |                        |                             |                     |                     |                                          |  |
|------------------|-------------------------|----------------|---------------|-------------|----------------|----------------|----------------------|------------------------|-----------------------------|---------------------|---------------------|------------------------------------------|--|
| ontract Close Ef | fective Date *          |                |               |             |                |                |                      |                        |                             |                     |                     |                                          |  |
| 2020/11/17       |                         |                |               |             |                |                |                      |                        |                             |                     |                     |                                          |  |
| Sorted by Cont   | ract No. in ascending o | rder 💌         | Showing 20 it | ems per pag | •              |                |                      |                        |                             |                     |                     |                                          |  |
| Bulk Closeout *  | Contract Number         | Delivery Order | Admin By      | Issue By    | Status         | Initiated Date | Target Closeout Date | Last Action Taken Date | Action Items Completed Date | Contract Close Date | DCAA Audit Complete | Percent Complete of Action Items (Steps) |  |
| R                | DAAK0186DC072           | 0001           | 50512A        | W15P7T      | Ready to Close | 2020/11/06     |                      |                        |                             | 2020/11/06          |                     | 100%                                     |  |
|                  | E0960302G0013           | 0001           | 50512A        | FA8523      | Ready to Close | 2020/11/04     | 2018/08/31           |                        |                             | 2020/11/04          |                     | 100%                                     |  |
| 2                | FA852420F0028           |                | 50512A        | FA8524      | Ready to Close | 2020/11/02     |                      |                        |                             | 2020/11/02          |                     | 100%                                     |  |
| ×                | FA881816F0028           |                | 90512A        | FA8818      | Ready to Close | 2020/10/12     | 2020/04/30           | 2020/10/12             | 2020/10/12                  |                     |                     | 100%                                     |  |
| 2                | HQ003416D0001           | 0001           | \$0512A       | 55102A      | Ready to Close | 2020/11/04     |                      | 2020/11/04             | 2020/11/04                  | 2020/11/04          |                     | 100%                                     |  |
|                  | N0016418FW164           |                | 50512A        | N00164      | Ready to Close | 2020/10/20     | 2020/10/31           | 2020/10/20             | 2020/10/20                  | 2020/10/20          |                     | 100%                                     |  |

Click the **Complete** button to bulk sign and close the selected worksheets.

| i CH Kesu       | IIT - BUIK CIOS          | eout           |               |              |                |                |                      |                        |                             |                     |                     |                                          |
|-----------------|--------------------------|----------------|---------------|--------------|----------------|----------------|----------------------|------------------------|-----------------------------|---------------------|---------------------|------------------------------------------|
| tract Close Eff | ective Date *            |                |               |              |                |                |                      |                        |                             |                     |                     |                                          |
| 20/11/17        |                          |                |               |              |                |                |                      |                        |                             |                     |                     |                                          |
| orted by Contr  | ract No. in ascending or | rder 💌         | Showing 20 it | tems per pag | •              |                |                      |                        |                             |                     |                     |                                          |
| Bulk Closeout * | Contract Number          | Delivery Order | Admin By      | Issue By     | Status         | Initiated Date | Target Closeout Date | Last Action Taken Date | Action Items Completed Date | Contract Close Date | DCAA Audit Complete | Percent Complete of Action Items (Steps) |
|                 | DAAK0186DC072            | 0001           | \$0512A       | W15P7T       | Ready to Close | 2020/11/06     |                      |                        |                             | 2020/11/06          |                     | 100%                                     |
| ×               | FA852420F0028            |                | \$0512A       | FA8524       | Ready to Close | 2020/11/02     |                      |                        |                             | 2020/11/02          |                     | 100%                                     |
|                 | N0016418FW164            |                | 50512A        | N00164       | Ready to Close | 2020/10/20     | 2020/10/31           | 2020/10/20             | 2020/10/20                  | 2020/10/20          |                     | 100%                                     |
| V               | 50512A20K0001            |                | 50512A        | 90512A       | Ready to Close | 2020/10/19     | 2022/05/02           | 2020/11/16             | 2020/11/16                  |                     |                     | 100%                                     |
|                 | SPE4A619F1355            |                | \$0512A       | SPE4A6       | Ready to Close | 2020/10/26     | 2020/08/31           | 2020/10/26             | 2020/10/26                  | 2020/10/26          |                     | 100%                                     |
|                 | W15P7T06DM605            | 0008           | 50512A        | W15P7T       | Ready to Close | 2020/10/22     | 2020/08/31           | 2020/10/22             | 2020/10/22                  | 2020/10/22          |                     | 100%                                     |

A pop-up displays. To confirm bulk sign and close, click  $\ensuremath{\textbf{Ok}}$  .

|                  | Dunit Oroo              | eour           |               |             |                |                   |                          |                             |                             |                     |                     |                                          |  |
|------------------|-------------------------|----------------|---------------|-------------|----------------|-------------------|--------------------------|-----------------------------|-----------------------------|---------------------|---------------------|------------------------------------------|--|
| equired Fields   |                         |                |               |             |                |                   |                          |                             |                             |                     |                     |                                          |  |
| ntract Close Eff | ective Date *           |                |               |             |                |                   |                          |                             |                             |                     |                     |                                          |  |
| 020/11/17        |                         |                |               |             |                |                   |                          |                             |                             |                     |                     |                                          |  |
|                  |                         |                |               |             |                |                   |                          |                             |                             |                     |                     |                                          |  |
| Sorted by Contr  | act No. in ascending or | der 🗹          | Showing 20 it | ems per pag | e 🗹            |                   |                          |                             |                             |                     |                     |                                          |  |
| Bulk Closeout *  | Contract Number         | Delivery Order | Admin By      | Issue By    | Status         | Initiated Date    | Target Closeout Date     | Last Action Taken Date      | Action Items Completed Date | Contract Close Date | DCAA Audit Complete | Percent Complete of Action Items (Steps) |  |
|                  | DAAK0186DC072           | 0001           | 50512A        | W15P7T      | Ready to Close | 2020/11/06        |                          |                             |                             | 2020/11/06          |                     | 100%                                     |  |
|                  | F0960302G0013           | 0001           | 50512A        | FA8523      | Ready to Close | 2020/11/04        | 2018/08/31               |                             |                             | 2020/11/04          |                     | 100%                                     |  |
| Ø                | FA852420F0028           |                | 50512A        | FA8524      | Ready o Clo    | lessage from webr | nage                     |                             | ×                           | 2020/11/02          |                     | 100%                                     |  |
|                  | FA881816F0028           |                | 50512A        | FA8818      | Ready o Clo    | ,                 |                          |                             | 020 10/12                   |                     |                     | 100%                                     |  |
|                  | HQ003416D0001           | 0001           | 50512A        | S5102A      | Ready o Clo    | All contra        | ct closeout worksheets s | elected will be bulk signed | 020 11/04                   | 2020/11/04          |                     | 100%                                     |  |
|                  | N0016418FW164           |                | 50512A        | N00164      | Ready o Clo    | and close         | d. Do you wish to contin | nue?                        | 020 <mark>.</mark> 10/20    | 2020/10/20          |                     | 100%                                     |  |
|                  | N0017805D4350           | GM01           | 50512A        | N68936      | Ready o Clo    |                   |                          |                             | 020 10/12                   |                     |                     | 100%                                     |  |
|                  | N0038320PF059           |                | 50512A        | N00383      | Ready o Clo    |                   |                          | OK Cancel                   | 020 10/12                   |                     |                     | 100%                                     |  |
|                  | N6833518C0010           |                | 50512A        | N68335      | Ready o Clo    |                   |                          |                             | 020 10/12                   | 2020/10/12          |                     | 100%                                     |  |
| M                | S0512A20K0001           |                | 50512A        | \$0512A     | Ready to Close | 2020/10/19        | 2022/05/02               | 2020/11/16                  | 2020/11/16                  |                     |                     | 100%                                     |  |

A success page displays, indicating that a notice has been distributed (567Cs) and an email notification is sent to the Contracting Officer. The email contains a list of all CCO worksheets selected for bulk closeout. If an error occurs during the execution of the bulk closeout, the closeout continues until all selected CCO worksheets are processed.

| Contract Closeout Create + Search +                                                                                                    | L User: | ¥ Exi∕∧ |
|----------------------------------------------------------------------------------------------------|---------|---------|
| <ul> <li>INFO: Bulk Contract Closeout has completed. Notification emails have been distributed to the Contracting Officer organization email.</li> <li>INFO: One or more Contract Closeout Worksheets selected for Bulk Contract Closeout did not get set to 'Complete' status. Please check the email notifications for details.</li> </ul> |         |         |
| A Home Help                                                                                                    |         | ~       |
| The email contains a list of all successful and unsuccessful CCO worksheet docu                                                                                                    | iments. |         |

Contract Chesters Worksheets - Built Chesters of My User: CABLA CC or 3018/00/20 Suscend J Contract Number: WORKSWARD138 Design Chesters: WORKSWARD138 Design Chesters: WORKSWARD138 Design Design Design 2018/00/20 Contract Number: WORKSWARD18 Design Design Design 2018/00/20 Suscend Design 2018/00/20 Suscend D